## Wie sehe ich den "Schulungsstand (ABSK)" meines zugeordneten Personals?

| KTE                           | FAQ Q Q                             |
|-------------------------------|-------------------------------------|
| Anforderungen                 | ✓ Zurite                            |
| NÜTZLICHE KTE-INFOS           | Alle Anforderungen anzeigen Nach Tr |
| > 00 INFORMATION              | Vorgesetzter (vg)                   |
| > 01 JÄHRLICHE UNTERWEISUNGEN |                                     |

Melden Sie sich in Ihrem Account als Vorgesetzter (oder Anmeldeberechtigter) an.

## Klicken Sie auf "Spezieller Bericht".

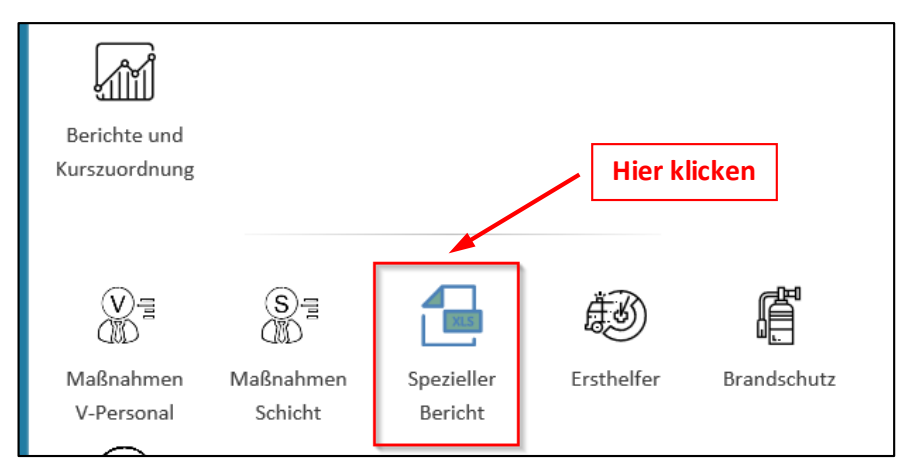

Bitte den Bericht "2. Schulungsstand (ABSK)" auswählen und auf das Pfeilsymbol (Datei herunterladen) klicken.

| *                                                                                                    |                          |              | Daten 1-5 von 5 |
|----------------------------------------------------------------------------------------------------|--------------------------|--------------|-----------------|
|                                                                                                    |                          | Hier klicken |                 |
| Name 🔨                                                                                                    | Benutzer                 |              | Funktionen      |
| to transferbularper type personal and mill                                                                                                    | (m,m)(m)(m,m)            |              | * *             |
| 2. Schulungsstand (ABSK)                                                                                                    | Zauner, Stephan (SZA_AD) |              | ک               |
| In help to post and the second second s | (apre. 36(4)) (10), 40)  |              | = A             |

In der Excel-Tabelle sehen Sie jetzt die Gültigkeitsdauer der Zertifikate für das Ihnen zugeordnete Personal.

| Name | Vorname    | OE | Mitarbeit<br>er Status | EL<br>(Einsatzle<br>nker) | AvO | EP/AD | Aktiv | V<br>(Verantw<br>ortliche<br>Person) | Vorgesetz<br>ter | Ablaufdat<br>um<br>Zertifikat<br>K2 WAK<br>Aktualisie<br>rung | Ablaufdat<br>um<br>Zertifikat<br>A2<br>Aktualisie<br>rung | Ablaufdat<br>um<br>Zertifikat<br>B2<br>Aktualisie<br>rung | Ablaufdat<br>um<br>Zertifikat<br>S2<br>Aktualisie<br>rung | Ablaufdat<br>um<br>Zertifikat<br>K2 EB<br>Aktualisie<br>rung | Ablaufdat<br>um<br>Zertifikat<br>K2<br>Reaktoren<br>Aktualisie<br>rung | Ablaufdat<br>um<br>Zertifikat<br>S3<br>Aktualisie<br>rung | Ablaufdat<br>um<br>Zertifikat<br>K3 WAK<br>Aktualisie<br>rung | Ablaufdat<br>um<br>Zertifikat<br>K3 EB<br>Aktualisie<br>rung |
|------|------------|----|------------------------|---------------------------|-----|-------|-------|--------------------------------------|------------------|---------------------------------------------------------------|-----------------------------------------------------------|-----------------------------------------------------------|-----------------------------------------------------------|--------------------------------------------------------------|------------------------------------------------------------------------|-----------------------------------------------------------|---------------------------------------------------------------|--------------------------------------------------------------|
| F    | Televise . | -  | 10                     |                           | ۱., | i .   |       |                                      |                  |                                                               | -                                                         | -                                                         | -                                                         |                                                              | -                                                                      | -                                                         | -                                                             |                                                              |
| E    | Augusta -  | -  | -                      |                           | 4   |       |       |                                      |                  | 31.12.2020                                                    | 31.12.2020                                                | 31.12.2020                                                | 31.12.2020                                                | 31.12.2020                                                   | 31.12.2023                                                             | -                                                         | -                                                             | -                                                            |
| (    |            | w  | 10                     | ,                         |     |       |       |                                      |                  | 31.12.2020                                                    | 31.12.2020                                                | 31.12.2020                                                | 31.12.2020                                                | 24.06.2023                                                   | 31.12.2021                                                             | -                                                         | -                                                             |                                                              |
| F    | Thereit    | w  | 10                     |                           |     |       |       |                                      |                  | 31.12.2020                                                    | 31.12.2020                                                | 31.12.2020                                                | 31.12.2020                                                | 31.12.2020                                                   | 31.12.2021                                                             | -                                                         | -                                                             | -                                                            |
| 5    | ALC: NO.   | w  | 10                     |                           |     |       |       |                                      |                  | 31.12.2023                                                    | 31.12.2023                                                | 31.12.2023                                                | 31.12.2023                                                | 31.12.2020                                                   | 31.12.2021                                                             | -                                                         | -                                                             | -                                                            |
| N    | Teres .    | w  | 10                     |                           |     |       |       |                                      |                  | 31.12.2023                                                    | 31.12.2023                                                | 31.12.2023                                                | 31.12.2023                                                | 31.12.2023                                                   | 31.12.2021                                                             | -                                                         | -                                                             | -                                                            |
| N    | al res     | w  | 10                     |                           |     |       |       |                                      |                  | 31.12.2021                                                    | 31.12.2021                                                | 31.12.2021                                                | 31.12.2021                                                | 31.12.2021                                                   | 31.12.2021                                                             | -                                                         | -                                                             |                                                              |
|      |            |    |                        |                           |     |       |       |                                      |                  |                                                               |                                                           |                                                           |                                                           |                                                              |                                                                        |                                                           |                                                               |                                                              |